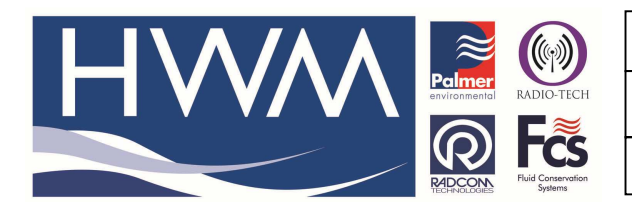

Ref: FAQ0271

Made By: AB 21/09/15

Version: 1.0

Title-Radwin Database – SMS archive

(Issue 2)

## Radwin Database – how to find and interpret the SMS archive

To find your SMS archive, navigate to the folder where your Radwin Database is located.

If you are unsure of where your Radwin database is located, if you have not changed the database path, you can locate this by opening Radcom Setup. Then click Options  $\rightarrow$  System Configuration...

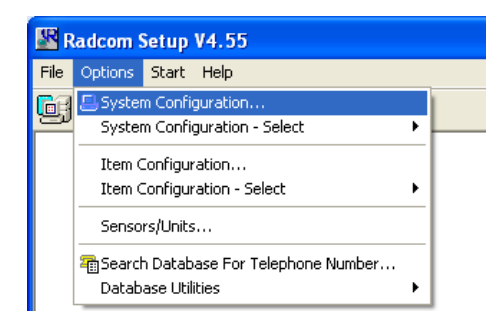

If you have not changed your database path, the Radwin database will be stored here (see ringed area).

| System Configuration                                                                                                    | n : Radwin All                                                                                                    | X                                                                                                    |
|----------------------------------------------------------------------------------------------------|----------------------------------------------------------------------------------------------------|----------------------------------------------------------------------------------------------------|
| Configure:<br>Configure:<br>Radwin All<br>Manual Call<br>Minew<br>Call<br>Call | Database - Select the database location, Local or Network<br>database is Local or on a Network Server, enter the datab<br>Database System   Selections   Startup   Transducers/Sensor<br>Database Location<br>C Local PC or Network Server<br>C Internet (FTP site)<br>Local or Network Server Database Configuration<br>Database Path:<br>C:Vradwin\DATA\<br>Mirror Database Path: | k Server, or Internet based (FTP site). If the<br>pase path (where the logger database and<br>s/Units   Statistics   Manual Call   Autoc: ()<br>ogger Identity Selection Method:<br>Zones and Locations |
|                                                                                                    |                                                                                                    | OK Cancel                                                                                                    |

Use your computers Explore facility (right click the start button and select 'Explore') to find the Radwin Software and its associated Database Folder

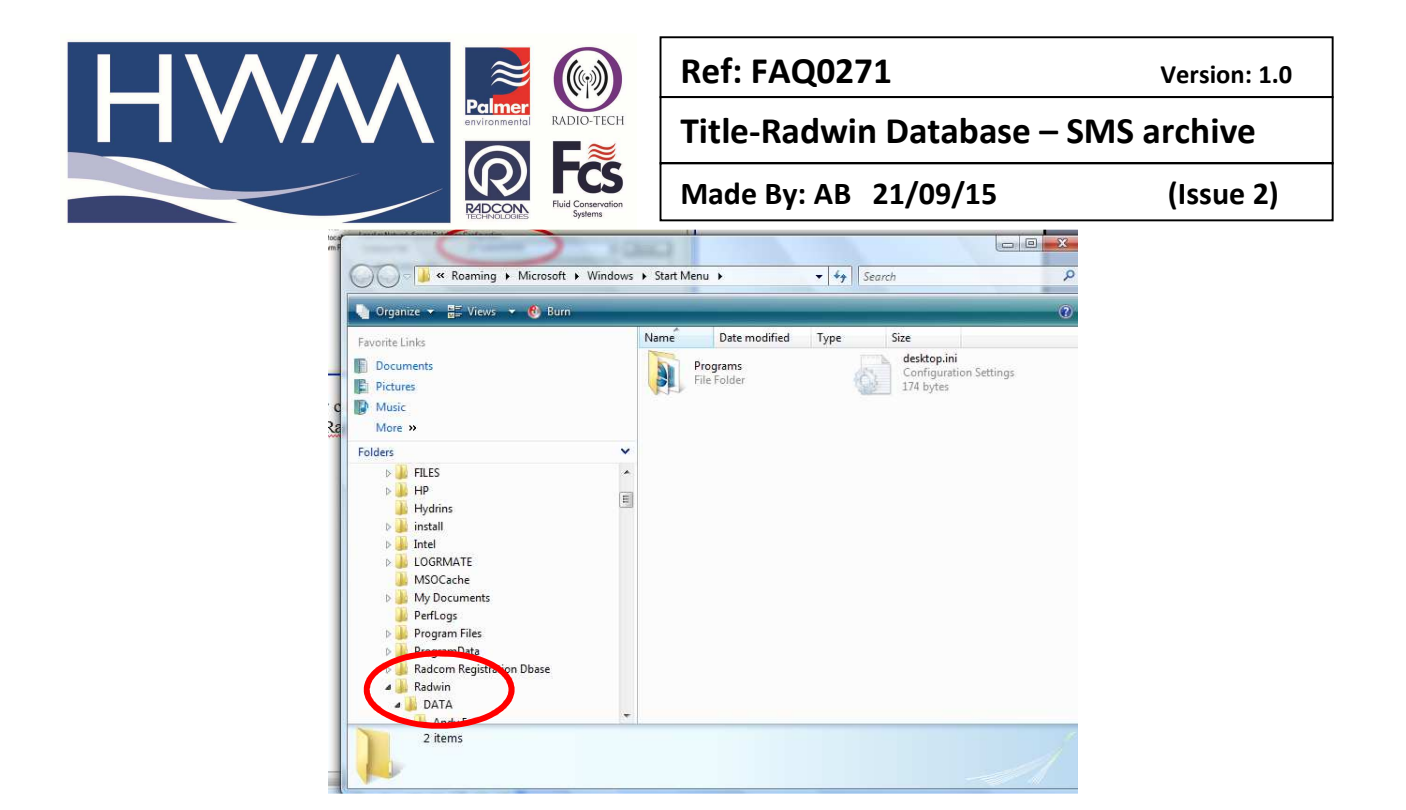

Open the Data folder

When you are within your Radwin database folder, navigate to the 'smsarchive' folder

| 😂 DATA                                                                        |                    |                    |        |
|-------------------------------------------------------------------------------|--------------------|--------------------|--------|
| <u> Elle E</u> dit <u>Y</u> iew F <u>a</u> vorites <u>T</u> ools <u>H</u> elp |                    |                    | 1      |
| 🌀 Back 🔹 🌍 👻 🏂 Search                                                         | Folders .          |                    |        |
| Address 🛅 C:\radwin\DATA                                                      |                    |                    | 💌 🏓 Go |
| Folders                                                                       |                    |                    | ^      |
| Desktop                                                                       | allusers           | DownloadLog        |        |
| My Computer                                                                   |                    |                    |        |
| 🖃 🥯 Local Disk (C:)                                                           | GalwayCoCo         | R_ENG              |        |
| 🕀 🚞 60d285eefd23c53403                                                        |                    |                    |        |
| 🗄 🧰 dell                                                                      |                    | ~                  |        |
| Documents and Settings                                                        | smsarchive         | SS                 |        |
| G FILFS                                                                       |                    |                    |        |
| I386                                                                          | AUTOComputer_1.PLS | DataGateComputer_1 |        |
| 🗉 🛅 Program Files                                                             | PLS File           | XML Document       |        |
| 🖃 🧰 radwin                                                                    | 20 KD              | 30 K0              |        |
| 🖃 🚞 DATA                                                                      | DATAGATEComputer_1 | loggerdb           |        |
| C allusers                                                                    | 000 File<br>1 KB   | 000 File<br>62 KB  |        |
| E CalwayCoCo                                                                  |                    |                    |        |
|                                                                               | loggerdb.idx       | loggerdb.nmx       |        |
| ismsarchive                                                                   | 1 KB               | 1 KB               |        |
| 🗉 🧰 SS                                                                        |                    |                    |        |
| i localdbs                                                                    | UPD File           | SMS File           |        |
| WINDOWS     Galuary Badger (Dy)                                               | UKB                | 2,611 KB           |        |
| Galway Radcom (D:)      Galway Radcom (D:)      Galway Radcom (D:)            |                    | repeth idu         |        |
|                                                                               | 000 File           | IDX File           |        |
| < >                                                                           | 1 KB               | 1 KB               | ~      |

The 'smsarchive' folder contains a list of all numbers where messages have been sent. Navigate to and open the Text Document file for the phone number that you wish to view.

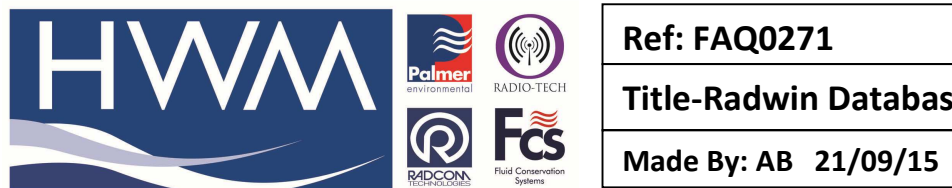

Ref: FAQ0271

Version: 1.0

## **Title-Radwin Database – SMS archive**

(Issue 2)

| Simsarchive                                                                  |              |                                          |          |                  |                  |        |  |
|------------------------------------------------------------------------------|--------------|------------------------------------------|----------|------------------|------------------|--------|--|
| <u>File E</u> dit <u>V</u> iew F <u>a</u> vorites <u>T</u> ools <u>H</u> elp |              |                                          |          |                  |                  | 1      |  |
| 🌀 Back 👻 🕥 - 🏂 🔎 Search                                                      | B            | Folders                                  |          |                  |                  |        |  |
| Address 🗁 C:\radwin\DATA\smsarchive                                          |              |                                          |          |                  |                  | 💌 🛃 Go |  |
| Folders                                                                      | <            | Name 🔺                                   | Size     | Туре             | Date Modified    | ^      |  |
| 🞯 Desktop                                                                    | ~            | 447702504954                             | 3 КВ     | SMS File         | 08/06/2010 12:21 |        |  |
| 🗄 📋 My Documents                                                             |              | 447702504955                             | 5 KB     | SMS File         | 08/06/2010 17:24 |        |  |
| 🖃 🧕 My Computer                                                              |              | 447702504956                             | 3 KB     | SMS File         | 08/06/2010 12:22 |        |  |
| 🖃 🥯 Local Disk (C;)                                                          |              | 447702504958                             | 5 KB     | SMS File         | 08/06/2010 12:22 |        |  |
| ⊞      ☐                                                                     | 1            | 447702504966                             | 6 KB     | SMS File         | 09/06/2010 10:26 |        |  |
| 🕀 🦰 dell                                                                     | - 1          | 447702504966                             | 17 KB    | Text Document    | 09/06/2010 10:26 |        |  |
| 🗉 🦰 Documents and Settings                                                   |              | 44770250 <u>4968</u>                     | 5 KB     | SMS File         | 08/06/2010 12:21 |        |  |
| 🗄 🧰 drivers                                                                  |              | 44770250 Type: Text Document             | 5 KB     | SMS File         | 09/06/2010 10:26 |        |  |
| 🗉 🦳 FILES                                                                    |              | 44770250 Date Modified: 09/06/2010 10:26 | 3 KB     | SMS File         | 09/06/2010 10:26 |        |  |
| 🕀 🧰 i386                                                                     |              | 44770250 Size: 16.4 KB                   | 5 KB     | SMS File         | 08/06/2010 12:21 |        |  |
| 🗉 🧰 Program Files                                                            | 1            | 447787266263                             | 5 KB     | SMS File         | 09/06/2010 10:26 |        |  |
| 🗉 🧰 radwin                                                                   |              | 447787266265                             | 13 KB    | SMS File         | 09/06/2010 10:26 |        |  |
| 🖃 🦳 DATA                                                                     |              | 447787266266                             | 307 KB   | SMS File         | 08/06/2010 12:21 |        |  |
| allusers                                                                     | 447787266268 | 13 KB                                    | SMS File | 09/06/2010 10:26 |                  |        |  |
| Downloadi na                                                                 | ~            | 447787266269                             | 21 KB    | SMS File         | 09/06/2010 10:26 |        |  |
| < >                                                                          |              | 447787266275                             | 17 KB    | SMS File         | 08/06/2010 12:21 | ~      |  |

The Text Document shows the SMS phone number, the date and time the message was sent and the Data sent.

| 🖡 447702504966 - Notepad                                                                                                    |                                                                                                    |                                                                                                    |                                                                                                    |                                                                                       |                                                                     |                                        |                                                                                                    |                                                                                                    |                                                                                                    |
|----------------------------------------------------------------------------------------------------|----------------------------------------------------------------------------------------------------|----------------------------------------------------------------------------------------------------|----------------------------------------------------------------------------------------------------|---------------------------------------------------------------------------------------|---------------------------------------------------------------------|----------------------------------------|----------------------------------------------------------------------------------------------------|----------------------------------------------------------------------------------------------------|----------------------------------------------------------------------------------------------------|
| Eile Edit Format View                                                                                                    | Help                                                                                                    |                                                                                                    |                                                                                                    |                                                                                       |                                                                     |                                        |                                                                                                    |                                                                                                    |                                                                                                    |
| Address,<br>447702504966,<br>447702504966,<br>447704504966,<br>447704504966,<br>447704504966,<br>447704504966,<br>447704504966, 447704504966,<br>447704504966, 447704504966,<br>447704504966, 447704504966,<br>447704504966, 447704504966,<br>447704504966, 447704504966,<br>447704504966, 447704504966,<br>447704504966, 447704504966,<br>447704504966, 447704504966, 447704504966,<br>447704504966, 447704504966, 447704504966, 44770450496 | $\begin{array}{c} \mbox{Time}, \mbox{Date}, \mbox{Date}$ | Ch1, Cf<br>01, 00<br>01, 00<br>00<br>01, 00<br>00<br>01, 00<br>00<br>01, 00<br>00<br>00<br>00<br>00<br>00<br>00<br>00<br>00<br>00<br>00<br>00<br>00 | h2, Cmp<br>0, 1,<br>0, 1,<br>0, 1,<br>1,<br>0, 1,<br>1,<br>1,<br>1,<br>1,<br>1,<br>1,<br>1,<br>1,<br>1,<br>1,<br>1,<br>1,<br>1 | r, F48,<br>0,<br>0,<br>0,<br>0,<br>0,<br>0,<br>0,<br>0,<br>0,<br>0,<br>0,<br>0,<br>0, | $\begin{matrix} L48, \\ 0, \\ 0, \\ 0, \\ 0, \\ 0, \\ 0, \\ 0, \\ $ | BT,,,,,,,,,,,,,,,,,,,,,,,,,,,,,,,,,,,, | Message Send Time.<br>07:18:33 20/05/7010.<br>07:18:33 21/05/7010.<br>07:18:32 22/05/7010.<br>07:18:32 23/05/7010.<br>07:18:32 23/05/7010.<br>07:18:32 23/05/7010.<br>07:18:32 23/05/7010.<br>07:18:32 27/05/7010.<br>07:18:23 29/05/7010.<br>07:18:23 29/05/7010.<br>07:18:23 29/05/7010.<br>07:18:23 29/05/7010.<br>07:18:23 29/05/7010.<br>07:18:21 30/05/7010.<br>07:18:21 31/05/7010.<br>07:18:21 31/05/7010.<br>07:18:21 31/05/7010.<br>07:18:21 31/05/7010.<br>07:18:21 31/05/7010.<br>07:18:21 31/05/7010.<br>07:18:21 31/05/7010.<br>07:18:21 31/05/7010.<br>07:18:21 31/05/7010.<br>07:18:21 31/05/7010.<br>07:18:21 30/05/7010.<br>07:18:21 30/05/7010.<br>07:18:21 30/05/7010.<br>07:18:21 30/05/7010.<br>07:20:06 07/06/7010.<br>07:20:06 07/06/7010.<br>07:20:06 07/06/7010.<br>08:01:43 09/06/7010.<br>08:01:43 09/06/7010. | DC5,,,<br>ff4,,,f44,,,<br>ff4,,,<br>ff4,,,,<br>ff4,,,,<br>ff4,,,,<br>ff4,,,,<br>ff4,,,,<br>ff4,,,,<br>ff4,,,,<br>ff4,,,,<br>ff4,,,,<br>ff4,,,,<br>ff4,,,,<br>ff4,,,,<br>ff4,,,,<br>ff4,,,,<br>ff4,,,,,<br>ff4,,,,,<br>ff4,,,,,<br>ff4,,,,,<br>ff4,,,,,<br>ff4,,,,,<br>ff4,,,,,<br>ff4,,,,,,<br>ff4,,,,,,<br>ff4,,,,,,<br>ff4,,,,,,<br>ff4,,,,,,<br>ff4,,,,,,,<br>ff4,,,,,,,<br>ff4,,,,,,,<br>ff4,,,,,,,<br>ff4,,,,,,,, | Data:<br>4F 9E 0A A5 C4 9E 9A A5 00 52 00 91 00 00 20 08 00 24<br>4F 60 A1 A5 C4 9E 9A A5 00 60 00 91 00 00 18 10 00 49<br>4F C0 A1 A5 C4 9E 9A A5 00 60 00 91 00 00 19 12 10 00<br>4F C0 B1 A5 C4 9E 9A A5 00 60 00 91 00 00 19 12 10 00<br>4F C0 B1 A5 C4 9E 9A A5 00 60 00 91 00 00 18 10 00 A2<br>4F C0 B1 A5 C4 9E 9A A5 00 60 00 90 00 80 02 04 00 28 00<br>4F C0 B1 A5 C4 9E 9A A5 00 60 00 90 08 00 20 40 02 80<br>4F C0 B1 A5 C4 9E 9A A5 00 60 00 90 C8 00 82 04 01 02<br>4F C0 B1 A5 C4 9E 9A A5 00 60 00 90 C8 00 08 20 40 02 80<br>4F C0 B1 A5 C4 9E 9A A5 00 60 00 90 C8 00 08 60 44 11<br>4F C0 C1 A5 C4 9E 9A A5 00 60 00 90 C8 00 08 00 24 40 03 CC<br>4F C0 D1 A5 C4 9E 9A A5 00 60 00 90 CC 00 80 02 24 40 30 CC<br>4F C0 D1 A5 C4 9E 9A A5 00 60 00 90 CC 00 80 00 24 48 40<br>4F C0 C1 A5 C4 9E 9A A5 00 60 00 90 CC 00 80 00 24 48 40<br>4F C0 C1 A5 C4 9E 9A A5 00 60 00 90 CC 00 80 00 24 48 40<br>4F C0 C1 A5 C4 9E 9A A5 00 60 00 90 CC 00 80 00 41 20 00 86<br>4F C0 C1 A5 C4 9E 9A A5 00 60 00 90 CC 00 80 04 10 00 CD<br>4F C0 D1 A5 C4 9E 9A A5 00 60 00 90 CC 00 80 00 44 20 01 81<br>4F C0 11 A5 C4 9E 9A A5 00 60 00 90 C8 00 44 20 00 86<br>4F C0 19 A6 C4 9E 9A A5 00 60 00 90 C8 00 124 40 31 18<br>4F C0 11 A6 C4 9E 9A A5 00 60 00 90 C8 00 24 40 31 18<br>4F C0 11 A6 C4 9E 9A A5 00 60 00 90 C8 00 24 40 31 18<br>4F C0 11 A6 C4 9E 9A A5 00 60 00 90 C8 00 24 40 02 98<br>4F C0 11 A6 C4 9E 9A A5 00 60 00 90 C8 00 24 40 02 98<br>4F C0 11 A6 C4 9E 9A A5 00 60 00 90 D0 00 24 40 02 98<br>4F C0 23 A6 C4 40 23 A6 00 80 00 90 D0 00 28 00 00 80 00 80<br>4F C0 24 A6 C4 9E 9A A5 00 60 00 90 D0 00 28 00 20 80<br>4F C0 24 A6 C4 9E 9A A5 00 60 00 90 D0 00 28 40 02 08<br>4F C0 24 A6 C4 40 23 A6 00 80 00 90 D0 00 28 40 02 08<br>4F C0 24 A6 C4 40 23 A6 00 80 00 90 D0 00 28 40 02 08<br>4F C0 24 A6 C4 40 23 A6 00 80 00 90 D0 00 28 40 02 08<br>4F C0 24 A6 C4 40 23 A6 00 80 00 90 D0 00 28 40 02 08<br>4F C0 24 A6 C4 40 23 A6 00 80 00 90 D0 00 28 00 00 00 80 00 00 00 80 00 00 00 80 00 0 |
| 2                                                                                                    |                                                                                                    |                                                                                                    |                                                                                                    |                                                                                       |                                                                     |                                        |                                                                                                    |                                                                                                    | <u>×</u>                                                                                                    |

## **Document History:**

| Edition | Date of Issue | Modification  | Notes |
|---------|---------------|---------------|-------|
| 1st     | 03/01/13      | Release       |       |
| 2nd     | 21/09/15      | Format update |       |
|         |               |               |       |